# 陇南市政府采购合同融资服务平台

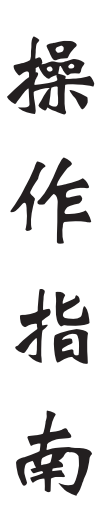

# 陇南市财政局 2023年6月

### "政采贷"操作流程

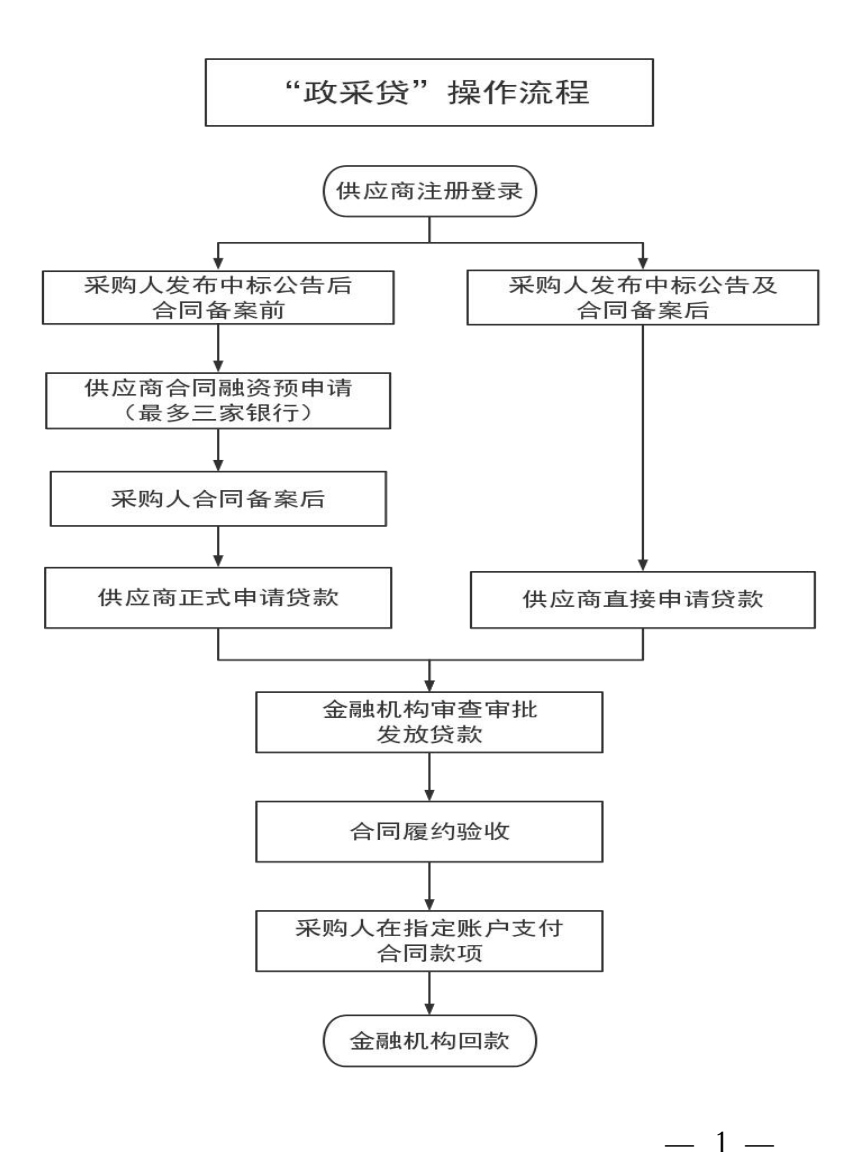

### 承接银行联系方式

兰州银行陇南分行 石经理: 18193981010 甘肃银行陇南分行 庞经理: 18139399898 金桥村镇银行 司经理: 13993900669 邮储银行陇南分行 段经理: 18993928129 农业银行陇南分行 李 总: 13993966498 建设银行陇南分行 毛经理: 13830929935 工商银行陇南分行 李经理: 13993925895 中国银行陇南分行 刘经理: 18293929500 陇南武都农村合作银行 潘经理: 13993940336

## 陇南市政府采购合同融资服务平台 操作指南

一、陇南政府采购合同融资服务平台<u>采购人</u> 操作手册

访问(https://www.ccgp-gansu.gov.cn/indexln.html) 通过网址进入"陇南政府采购网"首页,点击"政 府采购合同融资与履约保函服务平台"进入融资 服务平台首页。

| https://www. | w.ccgp-gansu.gov.cn/inde                                                                             | exin.html?fLEvYk0FzGXg=16                                                              | 86738532809#                          |                     |                     | 4 ··· v                         | Q 点出推察                          |   |
|--------------|----------------------------------------------------------------------------------------------------|----------------------------------------------------------------------------------------|---------------------------------------|---------------------|---------------------|---------------------------------|---------------------------------|---|
|              | <b>陇南政府</b><br><sub>既南政府购买</sub>                                                                     | <b>牙采购网</b><br>服务信息平台                                                                  |                                       |                     |                     |                                 |                                 |   |
|              | 网站首页                                                                                                 | 政策法规                                                                                   | 信息公开                                  | 在线服务                | 标讯服务                | 办事指南                            | 系统登录                            |   |
|              | 重要公告:日本省<br>取 政采动态<br>・ 認病市財政局召升<br>・ 能南市財政局分子<br>・ 能南市財政局突出<br>・ 能南市財政局突出<br>・ 認南市財政局突出<br>・ 認南市政府等 | 财政厅关于印发甘素省2023<br>"政采贷" 政银企造谈对接<br>经济发育<br>"六抓" 促治理一省财政领<br>"玄关于印发就肃市2006年<br>采购工作计划要点 | 3—2024年政府集中采购日<br>推进会<br>域治理商业贿赂前报311 | 目<br>期<br>标盘和货物服务项目 | 更多 >                | — 用户登<br>7 网上商<br>3 代理机构<br>供应商 | ід<br>ід<br>6 <b>ж</b><br>1.111 | _ |
|              | ■ 通知公告                                                                                               |                                                                                        |                                       |                     | 更多>                 | - 🔜 R                           | 南市政府采购合同                        |   |
|              | ・关于开展2023年歳                                                                                          | 南市政府采购评审专家征继                                                                           | 工作的通知                                 |                     | 2023-04-2           |                                 | 而现现为半百                          | ] |
|              | <ul> <li>・ 陇南市2021年集中</li> <li>・ 陇南市財政局2022</li> </ul>                                               | 采购机构考核结果公告<br>#开展政府采购代理机构监                                                             | 留评价结果公告                               |                     | 2022-11-1 2022-11-1 | 5 服                             | 务交流                             |   |
|              |                                                                                                    |                                                                                        |                                       |                     |                     |                                 |                                 |   |

融资服务平台页面除了登录入口外,主要有 三个板块【融资项目公示】【政策法规】【融资 产品展示】。

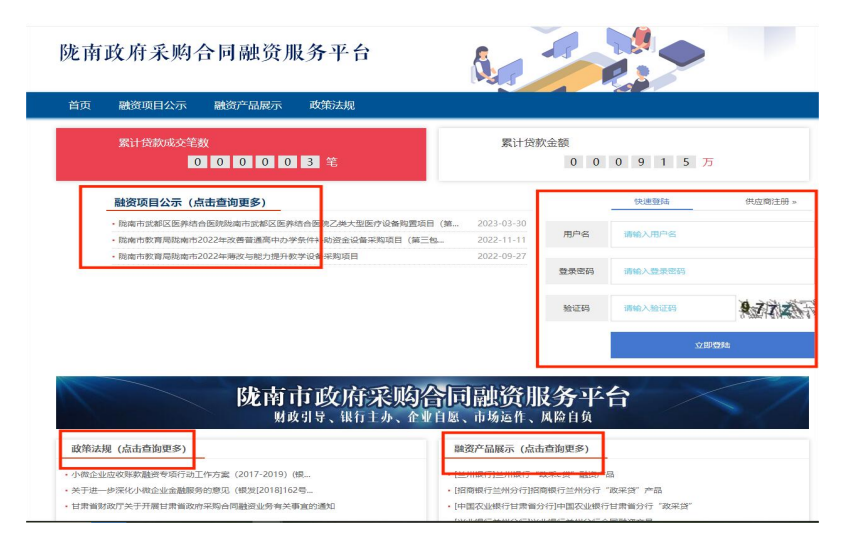

点击标题可查看相关内容,比如点击【融资 产品展示】下小标题,就会展示具体产品介绍及 办理条件。

#### (一)账户变更补充合同

采购人与供应商签订合同后,采购人需将签 订的合同进行备案,后续供应商如果收款账号发 生变化,需跟采购人重新签订一份付款账号变更 合同。签订的付款账号变更合同需由采购人上传 到甘肃政府采购管理系统中去。

采购人登录到甘肃政府采购网管理系统后台 后,点击【合同管理】菜单下【账户变更补充 合同】:

| - 合同管理   |                  | • 账                                       | 户变更补充               | 合同           |               |
|----------|------------------|-------------------------------------------|---------------------|--------------|---------------|
| 网上的城台问管理 | * 账户变更补充合同       |                                           | $\langle \rangle$   | /提文          | 新増 🖌 删除 📲 查看  |
| 添加定点采购合同 | 合同名称:            | 供应商名称:                                    |                     |              |               |
| 定点采购合同管理 | △注□ △曰 6 76 供应商终 | HCADA                                     | △□◇筠/五二〉 部冊古文       |              | 礼大明神 根六位大     |
| 添加自行采购合同 | EE AMAN D        | 四日 日本 日本 日本 日本 日本 日本 日本 日本 日本 日本 日本 日本 日本 | 百月主張(万元) 制铁匠网       | 77711 制改应网络与 | framit izxias |
| 自行采购合同管理 | 1/1页 跳至          | 页 确定 总计 0                                 | 条 <b>&gt;&gt; H</b> |              |               |
| 账户变更补充合同 | i                |                                           |                     |              |               |

点击列表页右上角【新增】按钮,弹出上传 补充合同页面:

| 基本信息【带★的为必填项】 |   |            |     |   |
|---------------|---|------------|-----|---|
| 合同名称          |   |            | 查询* |   |
| 供应商统一信用代码     |   | 签订日期       |     |   |
| 供应商名称         | * | 合同总金額 (万元) |     | • |
| 原供应商开户银行      | * | 原供应商银行账号   |     | * |
| 新供应商开户银行      | * | 新供应商银行账号   |     | * |

选择已备案的合同信息,填写原账号以及新 变更账号,上传签订的补充合同后,点击【申请】 确认信息无误【提交】,合同账户信息变更完成; 下一步等待相应的金融机构审核。

#### (二) 付款信息变更确认

供应商已申请合同融资,需变更收款账号, 供应商登录平台提交变更申请,等待采购人进行 付款信息确认。

"采购人"登录到系统后,点击【合同付款 信息变更确认】右侧出现供应商提交的变更账户 信息申请。

| 日肃省政府采购      | 管理交易系统     | X         |             | $\mathbf{N}$ | $\sim$ |    |
|--------------|------------|-----------|-------------|--------------|--------|----|
|              | 合同付款信息变更确; | L         |             |              | / 确认   | 查看 |
| + 采购预算管理     |            |           |             |              |        |    |
| + 意向公告管理     | 未确认 已确认    |           |             |              |        |    |
| + 面向中小企业预留项目 | 合同名称:      |           |             | 快速直道         | 8      |    |
| + 采购计划备案     | 全选 合同名称    | 最新的银行收款账号 | 最新的银行收款帐户名称 | 最新的收款银行名称    | 变更申请时间 | 状态 |
| + 信用管理       | ▶ ● 1/1页   | 跳至 页 确定   | 总计 0 条 🗰 🙀  |              |        |    |
| - 成年後京長前計    | . /        |           |             |              |        |    |
| 中标公示查看       |            |           |             |              |        |    |
| 合同信息查看       |            |           |             |              |        |    |
| 融资信息查看       |            |           |             |              |        |    |
| 合同付款信息变更确认   |            |           |             |              |        |    |

选择需确认变更信息,点击【确认】已确认 信息从上侧选项卡可查看,下一步等待相应的金 融机构审核。

(三)项目验收支付

项目验收后"采购人"登录到系统,点击左侧 菜单"验收支付管理",右侧展示验收支付列表页。

| T MORISH     | 验收支付管 | "理   |        |         |        |        |      |        | ◎ 新増  | ▲ 查看 |
|--------------|-------|------|--------|---------|--------|--------|------|--------|-------|------|
| + 采购预算管理     |       |      |        |         |        |        |      |        |       |      |
| + 意向公告管理     | 合同名称  |      | _      | 供应商者    | 称 [    |        |      | 快速直询   |       |      |
| + 面向中小企业预留项目 | 全选□   | 合同名称 | 银行收款账号 | 银行收款帐户名 | 品称     | 收款银行名称 | 支付金額 | 采购单位名称 | 供应商名称 | 支付日期 |
| + 采购计划指案     | н 44  | 1/1页 | 跳至 🗾 页 | 确定总     | \计 0 条 | ₩ H    |      |        |       |      |
| + 信用管理       |       |      |        |         |        |        |      |        |       |      |
| • @#62.88809 | н     | 1    |        |         |        |        |      |        |       |      |
| 中标公示查看       | /     |      |        |         |        |        |      |        |       |      |
| 合同信息查看       |       |      |        |         |        |        |      |        |       |      |
| 融资信息查看       |       |      |        |         |        |        |      |        |       |      |
| 合同付款信息变更确认   |       |      |        |         |        |        |      |        |       |      |
| 验收支付管理       |       |      |        |         |        |        |      |        |       |      |
|              |       |      |        |         |        |        |      |        |       |      |
| 0            |       |      |        |         |        |        |      |        |       |      |
| <u> </u>     |       |      |        |         |        |        |      |        |       |      |

点击新增弹出验收支付添加页。

| H 18 424      |   | -        | W 177 / W 1771 3914H |   |
|---------------|---|----------|----------------------|---|
| 基本信息【帯♥的为必填项】 |   |          |                      |   |
| 合同名称          |   |          | *选择融资合同              | J |
| 采购单位名称        | * | 供应商名称    |                      | * |
| 银行收款账号        |   | 银行收款帐户名称 |                      | • |
| 收款銀行名称        | * | 支付金额     | *(单位:元)              |   |
| 支付日期          |   |          |                      |   |

选择融资合同信息,填写所有红色带\*号必填 项信息后保存;供应商登录后可看到验收支付结 果信息。

(四)融资信息查看

点击【中标公示查看】、【合同信息查看】、 【融资信息查看】,可查看采购人自己单位所做 项目的融资情况。

二、陇南政府采购合同融资服务平台<u>供应商</u> 操作手册

(一)供应商注册

访问(https://www.ccgp-gansu.gov.cn/indexln.html) 通过网址进入"陇南政府采购网"首页,点击"政 府采购合同融资与履约保函服务平台"进入融资 服务平台首页。

| ww.ccgp-gansu.gov.cn/inde:       | dn.html?fLEvYk0FzGXg=16 | 586738532809# |           |           | <i>4</i> ···· × | Q milling           |  |
|----------------------------------|-------------------------|---------------|-----------|-----------|-----------------|---------------------|--|
| <b>陇南政府</b><br><sub>既南政府购买</sub> | <b>采购网</b><br>R务信息平台    |               |           |           | E.              |                     |  |
| 网站首页                             | 政策法规                    | 信息公开          | 在线服务      | 标讯服务      | 办事指南            | 系统登录                |  |
| 重要公告: 甘肃省)                       | 财政厅关于印发甘肃省202           | 3—2024年政府集中采购 | 8         |           |                 |                     |  |
| 📪 政采动态                           |                         |               |           | 更多>       | > 用户图           | ER 🔏 😭              |  |
| · 跋南市财政局召开"                      | 取采贷" 政银企座谈对接            | 推进会           |           | 2023-06-0 | 7               |                     |  |
| ·胧南市政府采购经验                       | 交流发言                    |               |           | 2008-12-1 | 0 网上市           | 「城                  |  |
| ·陇南市财政周突出"                       | 六抓"促治理一省财政领             | 城治理商业贿赂简报31   | 期         | 2006-11-0 | 19              |                     |  |
| ·跋南市人民政府办公                       | 室关于印发陇南市2006年           | E政府集中采购目录限额   | 标准和货物服务项目 | 2006-08-2 | 3 代理机构          | 1备案                 |  |
| <ul> <li>2006年陇南市政府深</li> </ul>  | 物工作计划要点                 |               |           | 2006-04-2 | 0 供应商:          | im Na               |  |
| 📮 通知公告                           |                         |               |           | 更多。       |                 | 南市政府采购合同            |  |
| ·关于开展2023年陇南                     | 市政府采购评审专家征知             | 町工作的通知        |           | 2023-04-2 | 7               | 融资服务平台              |  |
| ·跋南市2021年集中驻                     | 测机构考核结果公告               |               |           | 2022-11-1 | 5 85            | 久六法                 |  |
| <ul> <li>陇南市财政局2022年</li> </ul>  | 开展政府采购代理机构图             | 6督评价结果公告      |           | 2022-11-1 | 1               | <del>35</del> × 110 |  |

# 融资服务平台页面除了登录入口外,主要有 三个板块【融资项目公示】【政策法规】【融资 产品展示】。

陇南政府采购合同融资服务平台 -融资项目公示 融资产品展示 政策法规 累计贷款金额 00003 🕾 0 0 0 9 1 5 75 融资项目公示 (点击查询更多) 院南市武都区医养结合医院院南市武都区区 200-1-101 (SE r/v) - Ethoderater#Fried# 回転日知道のオンクロククタードに回転回転-運業2051はよりに対応信用の 治金设备采购项目 登录密码 9.7.7.X 验证码 陇南市政府采购合同融资服务平台 Muddl号、银行主办、企业自愿、市场运作、风险自负 政策法规 (点击查询更多) 融资产品展示 (点击查询更多) 「「なっています」「おうます」「おうない」 Terrine (2017-2019) (#8 一步深化小微企业金融服务的意见 (根发[2018]162号... [招商银行兰州分行]招商银行兰州分行"政采贷" 日素質財政庁关于开展日素質政府采购合同融资业务有关事直 ·[中国农业银行甘肃省分行]中国农业银行甘肃省分行"政采贷

点击标题可查看相关内容,比如点击【融资 产品展示】下小标题,就会展示具体产品介绍及 办理条件。

| [兰州银行]兰州银行"政采o贷"融资产品                                 |                                    |
|------------------------------------------------------|------------------------------------|
| харай накончайці хонгії, хоронаї чи ф Х              |                                    |
|                                                      |                                    |
| 株式取行: 当州取行 単規である際: 当州取行 (取用の第一般)のであ                  |                                    |
| 兰州银行"政来e楼"产品简介                                       |                                    |
| -, żałaż                                             |                                    |
| "香菜。你?"是兰州银行在政府公开组织采购方式下、新银采购中处通知考试会划、以政府财政支付得会为十票环款 |                                    |
| 来源、为中小谢全业提供的专项融资服务、验力于解决政府采购上排供应面的融资难限,助力全业成长。       |                                    |
|                                                      |                                    |
| 96799                                                |                                    |
| 二、业务办理条件                                             |                                    |
| 1. 申请金业需为甘肃省内法册,具有法人资格的中小微企业。                        |                                    |
| 2.申请金业社会信用状况、财务状况、信用记录及参与政府采购的相关履约记录良好。              |                                    |
| 3.申请企业按政府采购合同金额自筹一定比例的履约资金。                          | 「彼い子 Windows<br>特別で記憶でに知道 Windows。 |
| 4 申请今少在任刑部行开立单位结算账户及(政府采购回款)专用存款账户,任应重与采购人签订的折用采购合图中 |                                    |

需要办理合同融资的供应商登录平台,已注 册的输入"用户名""密码""验证码"登录(注 意区分大小写),未注册的供应商点击"合同融 资供应商注册"进行注册。

### 查看注册条件符合注册条件的点击"同意"。

|              | 甘肃政府采购网注册须知                                                                              |
|--------------|------------------------------------------------------------------------------------------|
| 0            | 申请参加甘肃省政府采购活动的供应商,必须在甘肃省政府采购网上进行注册登记,并应具备以下条                                             |
| <b>(</b> # : |                                                                                          |
|              | (1) 具有独立承担民事责任的能力;                                                                       |
|              | (2) 具有良好的商业信誉和健全的财务会计制度;                                                                 |
|              | (3) 具有履行合同所必需的设备和专业技术能力;                                                                 |
|              | (4) 有依法缴纳税收和社会保障资金的肉好记录;                                                                 |
|              | (4) 有依法缴纳税收和社会保障资金的良好记录;                                                                 |
|              | (5) 参加政府采购活动前三年内,在经营活动中没有重大违法记录;                                                         |
|              |                                                                                          |
| LTIRAL       |                                                                                          |
| - CHACK      | 中面种自法、具体、/世期和国家、开始化学、规制等与取用学规制造动,如同学型作服规模也是1839/2017<br>图代数据2018年1月至1日至11月21日至11月11日至11月 |
| /9           |                                                                                          |
|              |                                                                                          |

-9-

进入注册页面其中带红色\*项为必填项,供应 商根据本企业信息填写完成检查无误点击提交; 提交后平台管理员审核通过注册成功。

| 金本 自恋 下中                                                                                                    | *的为必填项】                                                                                                    |      |                                         |                                         |             |          |                   |
|----------------------------------------------------------------------------------------------------|----------------------------------------------------------------------------------------------------|------|-----------------------------------------|-----------------------------------------|-------------|----------|-------------------|
| 登陆用户名                                                                                                    | 4                                                                                                    |      | *                                       |                                         |             |          |                   |
| 登录密码                                                                                                    | ð [                                                                                                    |      |                                         | 确认密码                                    |             |          |                   |
| 统一社会信用代码                                                                                                    | 9                                                                                                    |      | *(没有换证                                  | 的,可填写组织机构作                              | K码,没有的电记    | [咨询)     |                   |
| 单位名利                                                                                                    | ß                                                                                                    |      | *                                       |                                         |             |          |                   |
| 行政区域编码                                                                                                    | ð [ 6                                                                                                    | *选择清 | 空                                       | 行政区域                                    |             |          |                   |
| 单位规模                                                                                                    | 请选择                                                                                                    |      | ~                                       | 经济性质                                    | 请选择         |          | ~                 |
| 供应商地址                                                                                                    | t                                                                                                    |      |                                         |                                         |             |          |                   |
| 单位电记                                                                                                    | 5 <b></b>                                                                                                    |      |                                         |                                         |             |          |                   |
| 成立日期                                                                                                    | A                                                                                                    |      |                                         | 企业认定行业划分                                | 请选择         |          | ~                 |
| 注册资金仍元                                                                                                    | )                                                                                                    |      |                                         | 国民经济行业名称                                |             | *        | 选择 清空             |
| 工商注册地址                                                                                                    | E                                                                                                    |      |                                         |                                         |             |          |                   |
|                                                                                                    |                                                                                                    |      |                                         |                                         |             |          |                   |
| 主营范围                                                                                                    | 3                                                                                                    |      |                                         |                                         |             |          | $\langle \rangle$ |
| 主营范围                                                                                                    | 3                                                                                                    |      |                                         | 开户银行帐号                                  |             |          | < >               |
| 主营范围<br>开户银行名称<br>法人姓名                                                                                                    | 3                                                                                                    |      | *                                       | 开户银行帐号                                  |             |          | $\bigcirc$        |
| 主营范围<br>开户银行名称<br>法人姓名<br>联系人姓名                                                                                            | 5                                                                                                    |      | *                                       | 开户银行帐号<br>联系人电话                         |             |          | 0                 |
| 主营范围<br>开户银行名称<br>法人姓名<br>联系人姓名<br>联系人姓名                                                                                   | Image: Second second second |      | *                                       | 开户银行帐号<br>联系人电话<br>联系人邮箱                |             |          | 0                 |
| 主营范围<br>开户银行名称<br>法人姓名<br>联系人姓名<br>联系人姓名<br>联系人54                                                                          | 3<br>5<br>5<br>5<br>1<br>1<br>1<br>1<br>1<br>1<br>1<br>1<br>1<br>1<br>1<br>1<br>1                                                                                                    |      | *                                       | 开户银行帐号<br>联系人电话<br>联系人邮箱                |             |          | $\hat{}$          |
| 主當范囲<br>开户銀行名称<br>液入姓名<br>联系人姓名<br>联系人生<br>東系人生<br>東系人生<br>東系人生<br>東<br>東子<br>東子<br>東子<br>東子<br>東子<br>東子<br>東子<br>東子<br>東子 | 3<br>5<br>5<br>1<br>1<br>1<br>1<br>1<br>1<br>1<br>1<br>1<br>1<br>1<br>1<br>1                                                                                                    | 证账号码 | * / / / / / / / / / / / / / / / / / / / | 开户银行帐号<br>联系人电话<br>联系人邮箱<br>有效期起始<br>时间 | 有效期截止<br>时间 | ERKEPITI | <b></b>           |

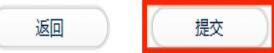

注意:由于"用户名""登录密码"找回的短信会发到联系人手机,所以【联系人姓名】【联系人手机】最好登记为法人本人,这样将来单位人员变更就不会影响登录平台。

(二)贷款申请

有融资需求的供应商,在采购人发布供应商 中标合同公告;并且公告合同备案后,方可进行 融资"贷款申请"。

"贷款申请"的两种方式:

① 在采购人发布公告后合同备案前,提交
 "合同融资预申请";等合同备案后再提交正式
 "贷款申请"。

② 等采购人发布公告及合同备案后直接提 交"贷款申请"。

1. 合同融资预申请

中标公告发布后,供应商登陆系统可以选择 三家银行做预申请。此时推送数据给银行,银行 在5个工作日反馈结果。供应商可对反馈结果的 银行,在合同备案后做正式融资申请。

步骤:供应商登录后选择"政采贷系统管理", 点击"合同融资预申请"。

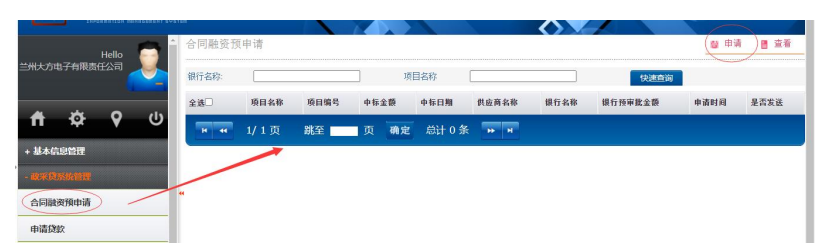

点击【申请】弹出预申请页面,补充填写供 应商信息后,选择采购人已发布的中标成交公告。

| 基本信息【带制         | 的为必填项】                                              |                   |                                                     |
|-----------------|-----------------------------------------------------|-------------------|-----------------------------------------------------|
| 供应商名称           | 兰州大方电子有限责任公司 *                                      | 统一社会信用代码          | 296727769 *                                         |
| 注册地             | 兰州市七里河区工商行政管理局 *                                    | 注册年份              | 1996 *                                              |
| 注册地址            | 甘肃省兰州市七里河区南渡河中路1500号三•                              | 注册资金(万元)          | 3000.0                                              |
| 联系人             | ·                                                   | 联系电话              | 0931-2668905 *                                      |
| 开户行             | 交通银行甘肃省分行兰州市第三支行 •                                  | 开户行账号             | 621060113010210612168 *                             |
| 供应商营业执照附件<br>地址 | 选择营业内展期代<br>《所上传文件为图片文件,格式为png或pg,大小必须<br>控制在SMB以下》 | 统一社会信用代码证<br>附件地址 | 选择信用代码通用<br>《所上传文件为图片文件,格式为pag或jpg,大小必<br>控制在SMB以下) |
| 基本账户开户行附件<br>地址 | 选择开户行购件<br>"(所上我文件为图片文件,格式为png或jpg,大小必须             |                   |                                                     |

### 在预申请页面下方选择预申请银行,最多可 选择三家银行。

| 冬止棋行兰州分行       | 了解产品评情 |   | 分行机构:<br>请选择   | ~ |
|----------------|--------|---|----------------|---|
| 国农业银行甘肃省<br>分行 | 了解产品评情 |   | 分行机构:<br>清选择   | ~ |
| 国银行甘肃省分行       | 了解产品详情 |   | 分行机构:<br>【请选择… | ~ |
| 和大银行兰州分行       | 了解产品详情 | 0 | 分行机构:<br>[请选择  | ~ |
| b信银行兰州分行       | 了解产品详情 | 0 | 分行机构:<br>[请选择  | ~ |
| 8商粮行兰州分行       | 了解产品评情 |   | 分行机构:<br>[请选择  | ~ |
| 1商模行兰州分行       | 了解产品评情 |   | 分行机构:<br>[请选择  | ~ |
| 兰州银行           | 了解产品详情 |   | 分行机构:<br>[请选择  | ~ |
| 事发银行兰州分行       | 了解产品详情 |   | 分行机构:<br>(清选择  | ~ |

填写完预申请信息,选定银行提交等待银行 反馈结果;等合同备案后提交正式"申请贷款"。

#### 2. 贷款申请

供应商点击"政采贷系统管理"下菜单"申 请贷款"。

| 日肃省政府采购        | ]管理交易系统                      |                        |        |               |
|----------------|------------------------------|------------------------|--------|---------------|
|                | 中请贷款                         |                        |        |               |
| <b>ሰ ቆ የ</b> ሀ | 融资银行                         | 融资产品名称                 | 产品详情   | 申请授作          |
| + 基本信息管理       | 兴业银行兰州分行                     | 兴业银行兰州分行合同融资产品         | 了解产品详情 | 提文意向书         |
| · WERENER      | 中國农业银行甘肃省分行                  | 中國农业银行甘肃省分行"政采贷"       | 了解产品详情 | 提交意向书         |
| 合同融资預申请        | 中国银行甘肃省分行                    | 中国银行甘肃省分行"政采费"         | 了解产品详情 | 提交意向书         |
| 申请贷款           | <ul> <li>光大镍行兰州分行</li> </ul> | 光大银行兰州分行"政采融易贷"        | 了解产品详情 | 提交意向书         |
| 贷款产品查看         | 中信银行兰州分行                     | 中值银行兰州分行"政采E费"产品<br>简介 | 了顧产品详情 | 提交意向书         |
| 中标公示查看         | 探察銀行兰州分行                     | 和意識的兰州分析-政委德-本品        | 了留产品证值 | 48 million 42 |

供应商可点击右侧银行列表,查看各个银行 产品信息,选择符合自身需求的银行;点击"提 交意向书"进入申请贷款页面。

| 基本信息【帯●的注    | 5必填项】        |               |   |              |            |            |                                                                                                    |
|--------------|--------------|---------------|---|--------------|------------|------------|----------------------------------------------------------------------------------------------------|
| 企业法定名称       | 兰州大方电子有限     | 责任公司          |   | 对公害户类型       | 一般类公司      | <b>~</b> • |                                                                                                    |
| 证明文件类型       | 营业执照         | •             |   | 证明文件号码       | 296727769  |            | +                                                                                                    |
| 证明文件有效期      |              |               |   | 企业注册地址       | 兰州市七里河区工商行 | 行政管理局      | -                                                                                                    |
| 企业主(实际控制人)名称 | 李晚纯          |               |   | 身份证证件类型      | 居民身份证      | •          |                                                                                                    |
| 身份证号码        |              |               | ) | 企业主(实际控制人)手机 |            |            |                                                                                                    |
| 分行机构         | 请选择          |               | ~ |              |            |            |                                                                                                    |
| 合同抵押信息       |              |               |   |              |            |            |                                                                                                    |
|              | 201 CT 10 MI | 171 174 44 44 |   | 44.45.77     | 0.000      | -          | (The second second seco |

在申请页填写带红色\*号的必填项内容后点击【提交】。平台会将申请信息、合同信息、供应商信息等资料推送给相应的金融机构;等待金融机构审核。

#### 3. 申请信息查看

点击左侧菜单"中标公示查看"、"合同信 息查看"、"融资信息查看",可在相应菜单下 看到已申请贷款融资的状态信息。

|                             | 中标公示者      | 行者   |      |                                                                                                    |                                                                                                    |      |      | 目 查?   |
|-----------------------------|------------|------|------|----------------------------------------------------------------------------------------------------|----------------------------------------------------------------------------------------------------|------|------|--------|
| <b>A</b> - Ab <b>O</b> - Ob | 项目名称:      |      |      | 项目编号:                                                                                                    |                                                                                                    |      | 快速直接 | a j    |
|                             | 全逃□        | 中称日期 | 中标金额 | 中称公告键接                                                                                                    |                                                                                                    | 项目名称 | 项目编号 | 采购单位名称 |
| + 基本信息管理                    | 11 44      | 1/1页 | 跳至 页 | 确定 总计 0 条                                                                                                    | PF H                                                                                                    |      |      |        |
| - 成來貸系統管理                   | C Training |      |      | and the second second se | (and the second second s |      |      |        |
| 合同融资預申请                     |            |      |      |                                                                                                    |                                                                                                    |      |      |        |
| 申请贷款                        | •          |      |      |                                                                                                    |                                                                                                    |      |      |        |
| 贷款产品查看                      |            |      |      |                                                                                                    |                                                                                                    |      |      |        |
| 中标公示查看                      |            |      |      |                                                                                                    |                                                                                                    |      |      |        |
| 合同信息查看                      |            |      |      |                                                                                                    |                                                                                                    |      |      |        |
| 融资信息查看                      |            |      |      |                                                                                                    |                                                                                                    |      |      |        |

#### 4. 合同付款信息变更

合同付款信息变更分为"申请贷款前""申 请贷款后"2种情况;由供应商提交合同变更申请 采购人和金融机构审核。

①申请贷款前"付款信息变更"流程:供应商和采购人签订"账户变更补充合同"后由采购人登录政府采购管理交易系统,将与供应商签订的账户补充合同上传至系统中,保存成功后即可。

②申请贷款后"付款信息变更"流程:供应 商登录到系统在"政采贷系统管理"下点击"合 同付款信息变更"。

|          | - 合同付款( | 言息変更 |           |                |           | 新增 🖌 删除 | <ul> <li>查看</li> </ul> |
|----------|---------|------|-----------|----------------|-----------|---------|------------------------|
| 申请贷款     | _       |      |           |                |           |         |                        |
| 贷款产品查看   | 合同名称    |      |           |                | 快速血       | ii)     |                        |
| 贷款申请查看   | 全线□     | 合同名称 | 最新的银行收款账号 | 最新的银行收款帐户名称    | 最新的收款银行名称 | 变更申请时间  | 状态                     |
| 贷款供应商查看  | H 4     | 1/1页 | 跳至 页 确定   | ≝ 总计 0 条 → × × |           |         |                        |
| 中标公示查看   |         |      | -         |                |           |         |                        |
| 合同信息查看   |         | /    |           |                |           |         |                        |
| 融资信息查看   |         |      |           |                |           |         |                        |
| 合同付款信息变更 | -       |      |           |                |           |         |                        |

| 泰加信息          |   |           | 保存 | / 保存并新增 | メ 単間 | ■ 关闭 |
|---------------|---|-----------|----|---------|------|------|
| 基本信息【带▶的为必填项】 |   |           |    |         |      |      |
| 合同名称          |   |           |    | *选择融    | 资合同  |      |
| 采购人单位         |   | 供应商       |    |         |      |      |
| 原银行收款账号       |   |           |    |         |      |      |
| 原银行收款帐户名称     |   | 原收款银行名称   |    |         |      |      |
| 最新的银行收款账号     | • |           |    |         |      |      |
| 最新的银行收款帐户名称   |   | 最新的收款银行名称 |    |         |      |      |

点击右上角新增,弹出账户变更添加页面。

选择已融资合同信息后,填写需变更账户信 息后保存等待采购人审核确认。

— 14 —

采购人确认后将变更后的账号信息推送到金 融机构,付款信息变更完成。

三、陇南政府采购合同融资服务平台<u>监管机</u> <u>构</u>操作手册

访问(https://www.ccgp-gansu.gov.cn/indexln.html) 通过网址进入"陇南政府采购网"首页,点击"政 府采购合同融资与履约保函服务平台"进入融资 服务平台首页。

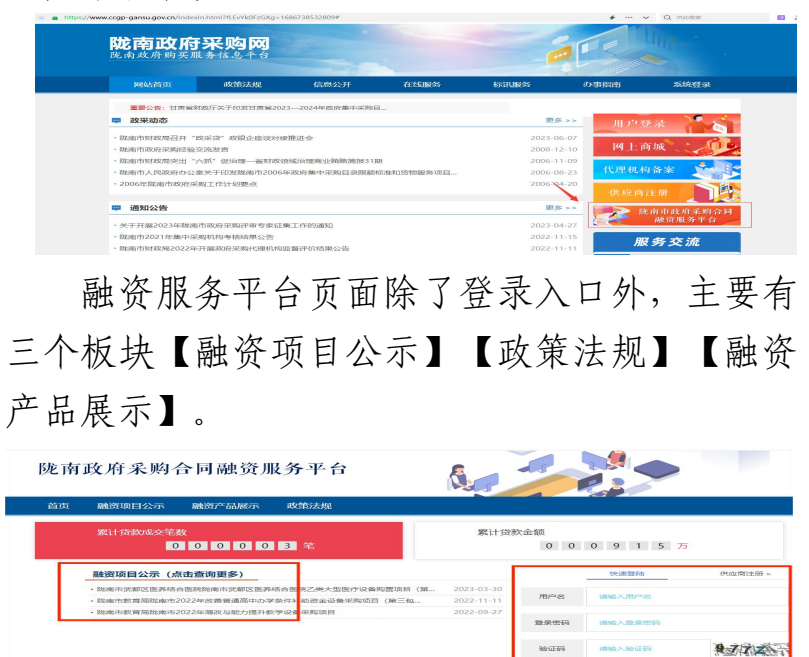

点击标题可查看相关内容,比如点击【融资 产品展示】下小标题,就会展示具体产品介绍及 办理条件。

监管机构对融资信息有查询权限,方便查看 该监管下单位项目融资情况:

监管机构登录系统后在【政采贷系统管理】 菜单下【中标公示查看】【合同信息查看】【融 资信息查看】,根据登录的监管机构的区划,可 看到该区划下已申请融资的所有信息。

| 中标公示查看 |  |
|--------|--|
| 合同信息查看 |  |
| 融资信息查看 |  |